| How to: unpacking di PC Guard 5.0                                                                                       |                                                                                                    |                                                                                                    |  |  |  |
|----------------------------------------------------------------------------------------------------|----------------------------------------------------------------------------------------------------|----------------------------------------------------------------------------------------------------|--|--|--|
| Data                                                                                                    | by "epokh"                                                                                                    | �                                                                                                    |  |  |  |
| 08/03/2005                                                                                                    | <u>UIC's Home Page</u>                                                                                                    | Published by Quequero                                                                                              |  |  |  |
|                                                                                                    | Ho colpito il tuo tsubo chiamato Seichi Nobok, da questo momemto in poi proverai una voglia irrefrenabile di ucciderti di seghe |                                                                                                    |  |  |  |
| Per il fatto che l'inchiostro è soprattutto acqua, la calligrafia<br>cinese, nel suo controllare lo scorrere dell'acqua | Scusa Que ma non c'è lo fatta a resistere prima o poi dovevo dirla questa frase!                                                | con il pennello morbido in quanto distinto dalla penna dura,<br>richiede che si segua la corrente.<br>Alan W.Watts |  |  |  |
|                                                                                                    | Inclusi gli orrori di ortografia? :P Grazie epo, splendido tute! Poi mi fai giocare con quel coso quel vola? :)))               |                                                                                                    |  |  |  |
|                                                                                                    | E-mail: <u>spokh@ibero.it</u>                                                                                                   |                                                                                                    |  |  |  |
| Difficolt�                                                                                                    | ( )NewBies ()Intermedio (X)Avanzato ( )Master                                                                                   | �                                                                                                    |  |  |  |
|                                                                                                    | $i_{i_{c}}/_{2}$                                                                                                    |                                                                                                    |  |  |  |

In questo tutorial verrà esposto un metodo **generale** per unpackare programmi packati (scusate il gioco di parole) con il nuovo PC Guard 5.0. PC Guard v 5.0 è un programma scritto da Blagoje Ceklic per proteggere programmi per Windows 95/98/NE/2000/NT/XP/2003 e per .NET dal reverse engineering e da distribuzioni illegali (pensate un pò). Poi unpackeremo con il metodo descritto, due programmi: uno scritto da me da cui ho presp alcuni screenshoot e poi lo stesso applicativo PC Guard 5.0 che serve appunto per proteggere i programmi. Un bell'esempio di tutorial altamente ricorsivo!

Tools usati

OllyDebugger con i seguenti plugin ottimo ImportReconstructor 1.6

PC Guard 5.0

URL o FTP del program

Essay

Notizie sul progr

Unpackeremo lo stesso programma PC Guard 5.0 protetto in modo ricorsivo da se stesso.

Le modalità di protezione offerte da PC Guard 5.0 sono 4: remote, code, plain, network.

Modalită a protezione onere da re dala 3.5 sono 4. reintee, code, plain, network. Modalită Remote wrapping + encryption + anti-debugging + locking + activation keys Il programma è cifrato e wrappato. Un codice di attivazione valido è richiesto per ogni computer che si vuole sbloccare. Modalită Code wrapina è cirico e wrapato. Il programma è cirico e wrapato a la computer che si vi Il programma è cirica e wrapato. Il programma si sblocca dal codice ottenuto da un computer remoto. Il programma è vincolato al target computer Modalità Plain

Modalita Plain wrapping + encryption + anti-debugging Il programma è cifrato e wrappato. Il programma non è vincolato al target computer e non è richiesta nessuna chiave di attivazione. Modalità Network

wrapping + encryption + anti-debugging + network licensing Il programma è cifrato e wrappato. Solo un numero limitato di workstation su una rete possono accedere al programma protetto allo stesso tempo.

Le prove che ho fatto io sono state con la modalità Plain, anche se sembra funzionare anche con le altre modalità ma non ne sono certo al 100%

La prima verifica è se il nostro programma da reversare è packato con PC Guard 5.0, questa in genere può essere fatta sia con PEId oppure anche con OllyDump. OllyDump ci avverte che il programma è packato con il messaggio seguente:

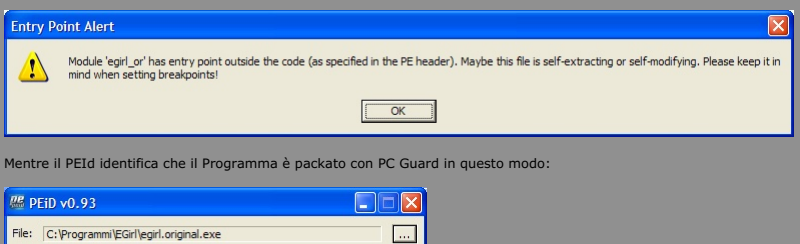

|                                |             |              |                 | _  |  |  |
|--------------------------------|-------------|--------------|-----------------|----|--|--|
| Entrypoint:                    | 002C9000    | EP Section:  |                 | >  |  |  |
| File Offset:                   | 002C0000    | First Bytes: | FC,55,50,E8     | >  |  |  |
| Linker Info:                   | 6.0         | Subsystem:   | Win32 GUI       | >  |  |  |
|                                |             |              |                 |    |  |  |
| PC-Guard 5.0 -> Blagoje Ceklic |             |              |                 |    |  |  |
| Multi Scan                     | Task Viewer | Options Abo  | ut E <u>x</u> i | t  |  |  |
| Stay on                        | top         |              | **              | -> |  |  |

Una volta confermato che il programma è stato packato con PC Guard procediamo con il suo unpacking. Il metodo per l'unpacking di PC Guard è diviso nei seguenti passi:

a)Trovare l'OEP b)Fare il dump del processo debuggato c)Ricostruire la IAT

# **Trovare I'OEP**

Apriamo il programma che ci interessa unpackare con OllyDump e mettiamo subito un breackpoint sell'entry point del programma così:

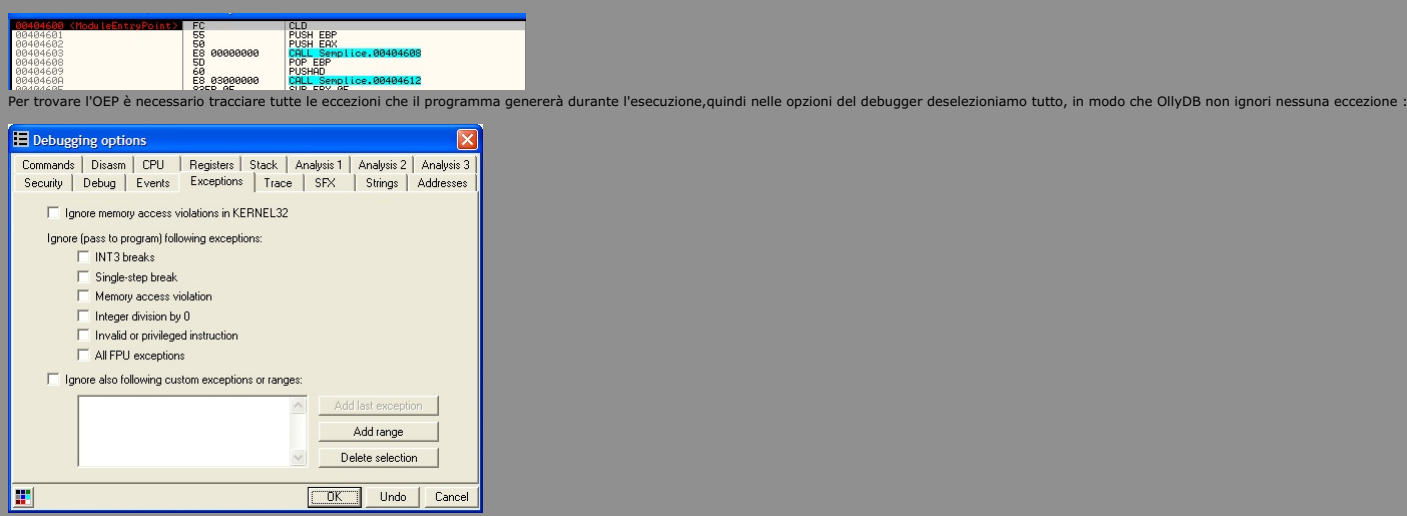

Ora PRIMA di iniziare il debug del processo nascondiamo il debugger con il plugin IsDebugPresent->Hide e iniziamo il debugging con F9. Durante l'esecuzione basterà premere Shift+F9 per bypassare l'eccezione, ma attenzione perchè l'OEP si trova prima dell'ultima eccezione, e quindi bisogna stare attenti a non superarla. Lo schema generale da seguire per trovare l'OEP è il seguente:

- .DbgBreakPoint 3 su ntdll.DbgBreakPoir 1 ntdll DbgBreakPoint

Nel momento in cui arriviamo alla penultima eccezione Single Step basta mettere un memory breakpoint on access sulla sezione codice del programma in debugging come in figura:

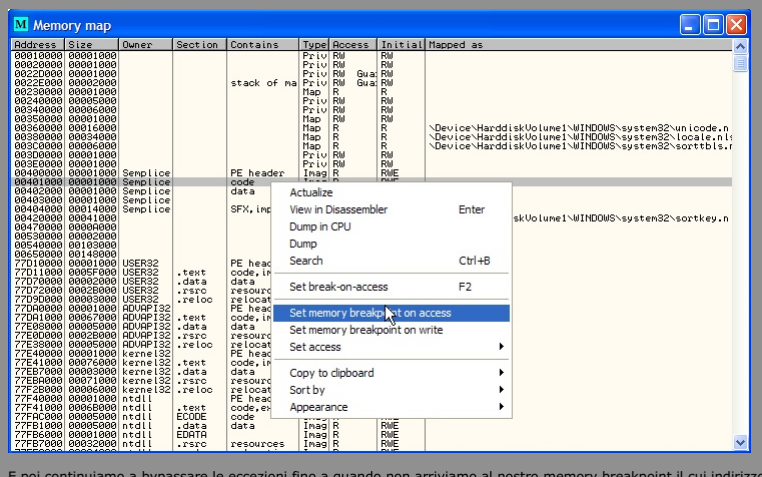

E poi continuiamo a bypassare le eccezioni fino a quando non arriviamo al nostro memory breakpoint il cui indirizzo sarà l'OEP tanto atteso! Ora di seguito riporto alcuni log di OllyDbg, colorati in modo da raggruppare lo schema dell eccezioni descritto sopra, che mostrano (quasi) tutti i casi possibili che vi possono capitare.

#### Il comportamento più semplice è il seguente:

International Middlen <<-- nascondo il debugger 004048DE Access violation when writing to [657EAB6E] <<-- il blocco delle eccezioni 00404AFF Access violation when writing to [B4E6507E] 00404C73 Single step event at Semplice.00404C73 77F65A58 INT3 command at ntdll.DbgBreakPoint 77F65A58 INT3 command at ntdll.DbgBreakPoint 77F65A58 INT3 command at ntdll.DbgBreakPoint 004117C6 Single step event at Semplice.004167C6 004160C4 Single step event at Semplice.004107C4 00401220 Memory broakpoint when executing [00401220] <<-- ecco il nostro OEP

Programma che carica DLL fra l'ultimo ed il penultimo single step:

|          | IsDebugPresent hidden                                 |
|----------|-------------------------------------------------------|
| 0060E343 | Access violation when writing to [657EAB6E]           |
| 0060E564 | Access violation when writing to [B4E6507E]           |
| 0060E6D8 | Single step event at <programma>.0060E6D8</programma> |
| 0060EA0D | Single step event at <programma>.0060EA0D</programma> |
| 77F65A58 | INT3 command at ntdll.DbgBreakPoint                   |
| 77F65A58 | INT3 command at ntdll.DbgBreakPoint                   |
| 77F65A58 | INT3 command at ntdll.DbgBreakPoint                   |
|          |                                                       |
|          |                                                       |
|          |                                                       |
|          |                                                       |
|          |                                                       |
|          |                                                       |
|          |                                                       |
|          |                                                       |
|          |                                                       |
| 72F50000 | Module C:\WINDOWS\System32\WINSPOOL.DRV               |
| 004475FC | Memory breakpoint when executing [004475FC] <<        |
|          |                                                       |

In giallo possiamo notare i moduli importati dal programma fra l'ultima e la penultima eccezione Single Step

# Programma che carica una DLL packata con PC Guard 5.0: Nei log seguenti possiamo notare come venga caricata una DLL packata con PC Guard:

| 00570000<br>00570349<br>0057056A<br>005706DE<br>00570A13<br>77F65A58<br>77F65A58             | <pre>Program entry point<br/>Access violation when writing to [657EAB6E] &lt; il blocco di eccezioni dell'eseguibile<br/>Access violation when writing to [B4E6507E]<br/>Single step event at <programma>.005706DE<br/>Single step event at <programma>.00570A13<br/>INT3 command at ntdll.DbgBreakPoint<br/>INT3 command at ntdll.DbgBreakPoint</programma></programma></pre>                                  |
|----------------------------------------------------------------------------------------------|----------------------------------------------------------------------------------------------------|
| 00390000                                                                                     | Module C:\programma\ <unablipackata>.dli &lt; la dli viene caricata qui</unablipackata>                                                                                                    |
| 00398343<br>00398564<br>003986D8<br>00398A0D<br>77F65A58<br>77F65A58<br>77F65A58<br>003479FD | Code Section extended to include Self-extractor<br>Access violation when writing to [657RAB6E] < 11 blocco di eccezioni della DLL<br>Access violation when writing to [B4E6507E]<br>Single step event at <unadlpackata>.00398ADB<br/>INT3 command at ntdll.DbgBreakPoint<br/>INT3 command at ntdll.DbgBreakPoint<br/>INT3 command at ntdll.DbgBreakPoint<br/>INT3 command at ntdll.DbgBreakPoint</unadlpackata> |
| 77200000                                                                                     | Madula Cr/WINDOWC/Automa2/SUBJ22 dll                                                                                                    |
| 77850000                                                                                     | Module C:\WINDOWS\System32\meucr411                                                                                                    |
| 70270000                                                                                     | Module C:\WINDOWS\System32\SUIWDEI.dll                                                                                                    |
| 78090000                                                                                     | Module C:\WINDOWS\WinSxS\\comct132.dl1                                                                                                    |
| 003AB9F3                                                                                     | Single step event at <unadllpackata>.003AB9F3</unadllpackata>                                                                                                    |
| 77300000                                                                                     | Module C:\WINDOWS\system32\comct132.dll                                                                                                    |
| 0000000                                                                                      | Module C:\Program Files\Windows Privacy Tools\WinPT\PTD.dll                                                                                                    |
| 58090000                                                                                     | Module C:\WINDOWS\system32\uxtheme.dll                                                                                                    |
| 0000000                                                                                      | Module C:\Program Files\Windows Privacy Tools\GPGOE.dll                                                                                                    |
| 00D30000                                                                                     | Module C:\blackbox\plugins\BBLeanSkin\bbLeanSkinEng.dl1                                                                                                    |
| 00E20000                                                                                     | Module C:\Program Files\Apoint2K\EzAuto.dll                                                                                                    |
| 003AB9F3                                                                                     | Single step event at <unadllpackata>.003AB9F3</unadllpackata>                                                                                                    |
| 00390000                                                                                     |                                                                                                    |
| 77F65A58                                                                                     |                                                                                                    |
| 0057FABB                                                                                     |                                                                                                    |
| 00F40000                                                                                     | Module C:\WINDOWS\System32\PEGRP32C.dll                                                                                                    |
| 76340000                                                                                     | Module C:\WINDOWS\system32\comdlg32.dll                                                                                                    |
| 72F50000                                                                                     | Module C:\WINDOWS\System32\WINSPOOL.DRV                                                                                                    |
| 76310000                                                                                     | Module C:\WINDOWS\System32\msimg32.dll                                                                                                    |
| 74CA0000                                                                                     | Module C:\WINDOWS\System32\oledlg.dll                                                                                                    |
| 7CCC0000                                                                                     | Module C:\WINDOWS\system32\ole32.dll                                                                                                    |
| SF140000                                                                                     | Module C: (WINDOWS \System32 \OLEPROS2.DLL                                                                                                    |
| 00583B42                                                                                     | Single step event at <pre>cprogramma&gt;.005s3842 &lt; parte finale del blocco dell'eseguibile</pre>                                                                                                    |
| 77020000                                                                                     | Module C: Windows Systems2 (ULEAUI32 dil                                                                                                    |
| 0049AD55                                                                                     | Memory preakpoint which executing [0049AD55] << OFP :                                                                                                    |

La DLL packata unaDllpackata.dll genera lo stesso schema di eccezioni dei normali eseguibili

Programma packato con PC Guard 2 volte! Il log seguente mostra come il programma in esame sia stato packato 2 volte con PC Guard, visto che lo schema delle eccezioni si ripete 2 volte: la prima volta in giallo e la seconda volta in verde:

| 0048A000 | Program entry point<br>IsDebugFresent hidden         |
|----------|------------------------------------------------------|
|          |                                                      |
| 0048A56A |                                                      |
| 0048A6DE |                                                      |
| 0048AA23 |                                                      |
|          |                                                      |
| 77F65A58 |                                                      |
| 77F65A58 |                                                      |
| 0049A4F2 |                                                      |
| 0049E6BE |                                                      |
|          |                                                      |
|          |                                                      |
|          |                                                      |
| 00474A23 |                                                      |
| 77F65A58 |                                                      |
| 77F65A58 |                                                      |
| 77F65A58 |                                                      |
|          |                                                      |
| 77300000 | Module C:\WINDOWS\system32\COMCTL32.dl1              |
| 76C40000 | Module C:\WINDOWS\system32\IMAGEHLP.dll              |
| 77BE0000 | Module C:\WINDOWS\system32\msvcrt.dll                |
| 76340000 | Module C:\WINDOWS\system32\comdlg32.dll              |
| 70A70000 | Module C:\WINDOWS\system32\SHLWAPI.dll               |
| 77390000 | Module C:\WINDOWS\system32\SHELL32.dll               |
| 78090000 | Module C:\WINDOWS\WinSxS\\comct132.dll               |
| 004886BE |                                                      |
| 77BD0000 | Module C:\WINDOWS\system32\VERSION.dll               |
| 00428238 | Memory breakpoint when executing [00428238] << OEP ! |

Ora non resta che fare il dump del processo in debug

## Dump del processo

Il dump del processo va fatto a partire dall'OEP precedentemente trovato nei Log di OllyDB. Per controllare se l'OEP è corretto possiamo anche analizzare il codice a partite dall'OEP mediante la funzione Analyse code:

| Backup               | +     |                                | CHAR 'U'  |  |
|----------------------|-------|--------------------------------|-----------|--|
| Copy                 |       |                                | CHAR 'i'  |  |
| Binary               |       |                                | CHOR 'b'  |  |
| Modify byte          |       |                                | CHOR 'u'  |  |
| Assemble             | Space |                                | CHAR ···· |  |
| Label                | :     |                                | CHAR 'h'  |  |
| Comment              | ;     |                                | CHOR 'M'  |  |
| Breakpoint           | •     |                                | CHOP 141  |  |
| Hit trace            | •     |                                | CHAR U    |  |
| Run trace            | •     |                                |           |  |
| Go to                | •     |                                | CHAR 'P'  |  |
| Follow in Dump       | •     |                                | CHAR 'd'  |  |
| Search for           | •     |                                | CHAR '%'  |  |
| Find references to   |       |                                |           |  |
| View                 |       |                                |           |  |
| Copy to executable   | •     |                                | CHAR :h:  |  |
| Analysis             | •     | Analyse code                   | Ctrl+A    |  |
| Bookmark             | •     | Remove analysis from module    |           |  |
| Dump debugged proc   | 229   | Scan object files              | Ctrl+O    |  |
| Make dump of process | s .   | Remove object scan from module |           |  |
|                      |       | Remove analysis from selection | BkSpc     |  |

#### Che nell'esempio in questione produce:

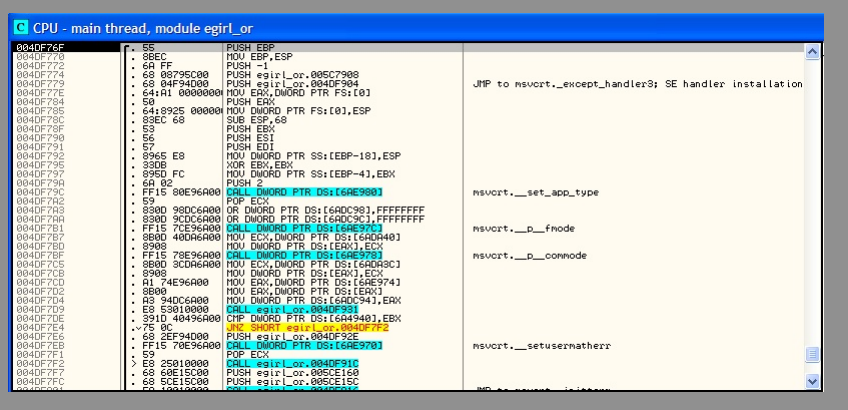

Come possiamo vedere siamo sulla buona strada visto che le prime istruzioni sono quelle per l'attivazione di un nuovo record di attivazione.

Poi usiamo come al solito OllyDump,e facciamo il dump del processo senza ricostruire la IAT, operazione che faremo in seguito con ImportRec . Ecco uno screenshoot significativo:

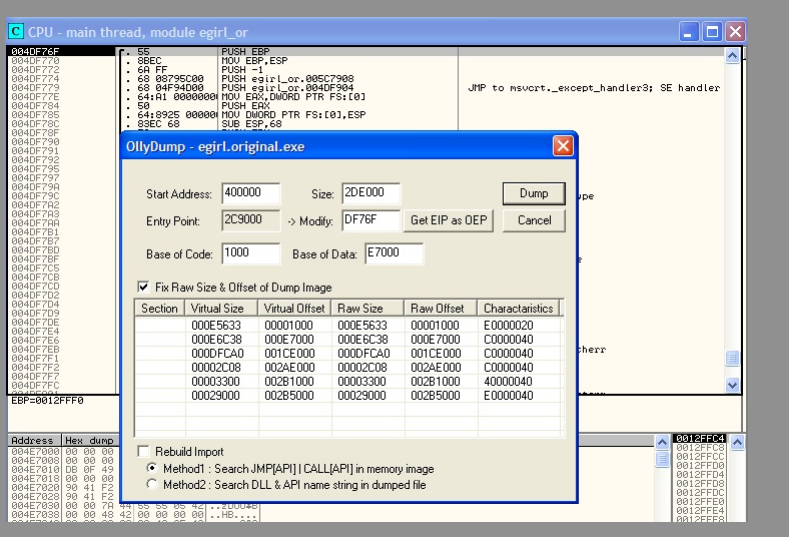

Poi ricordiamoci l'indirizzo relativo dell'OEP e non quello assoluto: nel caso in questione l'indirizzo relativo dell'OEP è DF76F a partire da 400000, mentre quello assoluto è 4DF76F.

#### **Ricostruzione della IAT**

Ora bisogna "solo" ricostruire la IAT (=Import Address Table) del processo di cui abbiamo fatto il dump. Lanciamo ImportRec ed eseguiamo il programma originale. Poi attacchiamo ImportRec al programma originale in esecuzione e inseriamo il valore dell'OEP precedentemente trovate e poi troviamo la IAT mediante IATAutoSearch e visualizziamo le funzioni importate importate con il comando GetImports.

Ora possono verificarsi 2 casi : a) il caso fortunato: tutti i puntatori sono risolti allora basta fixare il dump del programma originale:

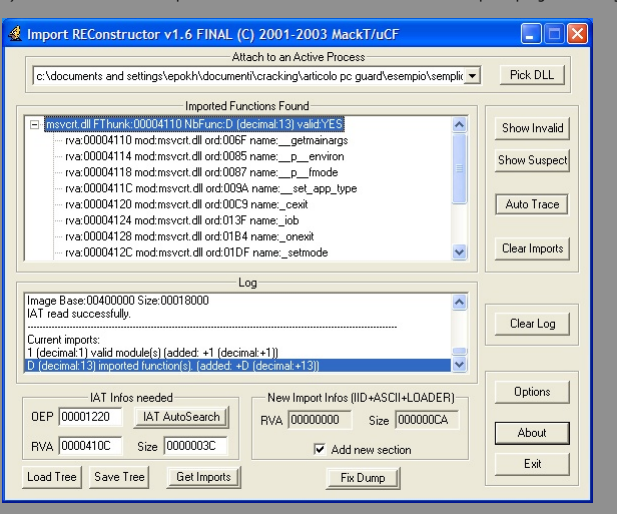

b) il caso sfortunato: ci sono alcuni puntatori irrisolti in genere ho notato che basta fixarli con le seguenti funzioni: kernel32.ExitProcess,kernel32.ExitThread, msvcrt.\_exit
 Come nel caso qui sotto,facendo ShowInvalid si notano tre puntatori non risolti:

| Import REConstructor v1.6 FINAL (C) 2001-2003 MackT/uCF                         |               |
|---------------------------------------------------------------------------------|---------------|
| Attach to an Active Process                                                     |               |
| c:\programmi\egirl\egirl.original.exe (00000B60)                                | Pick DLL      |
| Imported Functions Found                                                        |               |
| kernel32 dll EThunk:002AE700 NbEunc:17 (decimal:23) valid:YES                   | Chan Invested |
| Ibcurl dll FThunk:002AE760 NbFunc:5 (decimal:5) valid:YES                       | Show Invalid  |
| msvcp60.dll FThunk:002AE778 NbFunc:3C (decimat:60) valid:YES                    | Show Suspect  |
| msvcrt.dll FThunk:002AE86C NbFunc:55 (decimal:85) valid:YES                     | Show Suspect  |
| ⊕ opengl32.dll FThunk:002AE9C4 NbFunc:38 (decimal:56) valid:YES                 |               |
| ? FThunk:002AEAA8 NbFunc:3 (decimal:3) valid:N0                                 | Auto Trace    |
| rva:002AEAA8 ptr:006D3842                                                       |               |
| rva:002AEAAC ptr:006D3D37                                                       | Clear Importe |
| Im rva:UU2AEABU ptr:UU6D3B36                                                    | Ciear Imports |
| Log                                                                             |               |
| rva:002AE744 forwarded from mod:ntdll.dll ord:023A name:RtlEnterCriticalSection |               |
|                                                                                 | Clear Log     |
| E (decimal: 14) valid module(s) (added: +E (decimal:+14))                       |               |
| 157 (decimal: 343) imported function(s). (added: +157 (decimal: +343))          |               |
| [3 (decimal:3) unresolved pointer(s)) (added: +3 (decimal:+3))                  |               |
| IAT Infos needed New Import Infos (IID+ASCII+I DADER)                           | Options       |
|                                                                                 |               |
| RVA 00000000 Size 00002370                                                      | About         |
| RVA 002AE6D4 Size 0000059C Add new section                                      |               |
|                                                                                 | Exit          |
| Load Tree Save Tree Get Imports Fix Dump                                        |               |

Che fixiamo con le opportune ExitProcess di Kernel32. Se questo non dovesse funzionare, siamo abbastanza nella m\*\*\*a perchè dovremmo andare a spulciare fra le altre librerie importate e vedere quale funzione manca basandosi sul proprio intuito o culo.

NOTA: Vi ricordo, visto che accade spesso, che quando fixiamo il dump dobbiamo selezionare il dump del processo originale e non l'exe packato! A questo punto non ci resta che crackare il nostro bel programma unpackato come siamo soliti fare!

### **Unpacking di PC Guard 5.0**

Vediamo di applicare le tecniche sopra esposte per unpackare un programma protetto con PC Guard 5.0. E quale programma ho scelto secondo voi? Lo stesso PC Guard 5.0 che indovinate con cosa è packato? Eh si proprio con se stesso? (Mi chiedo come abbiano fatto: è uguale al problema dell'uovo e della gallina). Infatti il nostro fido PEid ci segnala giustamente che:

| 🚨 PEID v0.93                                                                                               |          |              |             |   |  |  |
|----------------------------------------------------------------------------------------------------|----------|--------------|-------------|---|--|--|
| File: C:\Programmi\EGirl\egirl.original.exe                                                                |          |              |             |   |  |  |
| Entrypoint:                                                                                                | 002C9000 | EP Section:  |             | > |  |  |
| File Offset:                                                                                               | 002C0000 | First Bytes: | FC,55,50,E8 | > |  |  |
| Linker Info:                                                                                               | 6.0      | Subsystem:   | Win32 GUI   | > |  |  |
| PC-Guard 5.0     >Blagoje Cekic       Multi Scan     Task Viewer       Qptions     About       Egit     >> |          |              |             |   |  |  |

Allora carichiamo PCGWIN32.EXE con Oliydbg e troviamo l'OEP con i metodi descritti in precedenza. In particolare bypassiamo tutte le eccezioni (Shift+F9) in modo da eseguirlo fino al suo caricamento e poi chiudiamo PC Guard. I Log di Oliydbg sono abbastanza eloquenti:

| SpelugPresent hidden                                                                                                    |
|----------------------------------------------------------------------------------------------------|
| M48139 Arross vilation when writing to [557E85E] << 1 hlorro di eccezioni                                                                                                    |
| 0948456A Access violation when writing to [8466507E]                                                                                                    |
| 0048860F Single step event at RCGWIN32.0048A60F                                                                                                    |
| 0048AA23 Single step event at PCGWIN32.0048AA23                                                                                                    |
| 77F65A58 INT3 command at ntdll.DboBreakPoint                                                                                                    |
| 77F65A58 INT3 command at htdll.DbaBreakPoint                                                                                                    |
| 77F65A58 INT3 command at htdll.DbgBreakPoint                                                                                                    |
| 0049A4F2 Single step event at PCGWIN32.0049A4F2                                                                                                    |
| 0049E6BE Single step event at PCGWIN32.0049E6BE                                                                                                    |
| 00474349 Access violation when writing to [657EAB6E] << 2' blocco di eccezioni                                                                                                    |
| 0047456A Access violation when writing to [B4E6507E]                                                                                                    |
| 004746DE Single step event at PCGWIN32.004746DE                                                                                                    |
| 00474A23 Single step event at PCGWIN32.00474A23                                                                                                    |
| 77F65A58 INT3 command at ntdli.DbgBreakPoint                                                                                                    |
| 77F65A58 INT3 command at ntdli.DbgBreakPoint                                                                                                    |
| 004844F2 Single step event at PCGWIN32.004844F2 << qui mettiamo il Memory Breakpoint on Access         77310000 Module C:\WINDOWS\system32\COMCTL32.dll         76C50000 Module C:\WINDOWS\system32\comdJg32.dll         778E0000 Module C:\WINDOWS\system32\comdJg32.dll         70A70000 Module C:\WINDOWS\system32\comdJg32.dll         70A70000 Module C:\WINDOWS\system32\SHEL123.dll         70A70000 Module C:\WINDOWS\system32\SHEL123.dll         770A70000 Module C:\WINDOWS\system32\SHEL132.dll         770A70000 Module C:\WINDOWS\system32\SHEL132.dll         770B0000 Module C:\WINDOWS\system32\SHEL132.dll         778D0000 Module C:\WINDOWS\system32\SHEL132.dll         778D0000 Module C:\WINDOWS\system32\SHEL132.dll         778D0000 Module C:\WINDOWS\system32\SHEL32.dll         778D0000 Module C:\WINDOWS\system32\SHEAD         9048465 Single step event at PCGWIN32.0048866 << qui termino il programma         00498766 Single step event at PCGWIN32.0048866 << qui termino il programma         00498766 Single step event at PCGWIN32.0048866 << qui termino il programma         00498766 Single step event at PCGWIN32.0048866 << qui termino il programma         974680000 Module C:\WINDOWS\System32\WSCTF.dll         Process terminated, exit code 0 |
|                                                                                                    |

Cosa deduciamo? Dai log di esempio che avevo riportato sopra è ovvio che il programma PCGWIN32.EXE è stato packato 2 volte con PCGuard 5.0! Il Memory Breakpoint on Access lo dobbiamo mettere dopo la penultima eccezione SingleStep del secondo blocco di eccezioni, come si può vedere nel log. Ed ecco come si presenta il log quando ho trovato l'OEP:

| IsDebugPresent hidden                                                                                                    |
|----------------------------------------------------------------------------------------------------|
| 0048A349 Access violation when writing to [657EAB6E]                                                                              |
| 0048A56A Access violation when writing to [B4E6507E]                                                                              |
| 0048A6DE Single step event at PCGWIN32.0048A6DE                                                                                   |
| 0048AA23 Single step event at PCGWIN32.0048AA23                                                                                   |
| 77F65A58 INT3 command at ntdll.DbgBreakPoint                                                                                      |
| 77F65A58 INT3 command at ntdll.DbgBreakPoint                                                                                      |
| 77F65A58 INT3 command at ntdll.DbgBreakPoint                                                                                      |
| 0049A4F2 Single step event at PCGWIN32.0049A4F2                                                                                   |
| 0049E6BE Single step event at PCGWIN32.0049E6BE                                                                                   |
| 00474349 Access violation when writing to [657EAB6E]                                                                              |
| 0047456A Access violation when writing to [B4E6507E]                                                                              |
| 004746DE Single step event at PCGWIN32.004746DE                                                                                   |
| 00474A23 Single step event at PCGWIN32.00474A23                                                                                   |
| 77F65A58 INT3 command at ntdll.DbgBreakPoint                                                                                      |
| 77F65A58 INT3 command at ntdll.DbgBreakPoint                                                                                      |
| 77F65A58 INT3 command at ntdll.DbgBreakPoint                                                                                      |
| 004844F2 Single step event at PCGWIN32.004844F2                                                                                   |
| 77310000 Module C:\WINDOWS\system32\COMCTL32.dll                                                                                  |
| 76C50000 Module C:\WINDOWS\system32\IMAGEHLP.dll                                                                                  |
| 77BE0000 Module C:\WINDOWS\system32\msvcrt.dll                                                                                    |
| 76360000 Module C:\WINDOWS\system32\comdlg32.dll                                                                                  |
| 70A70000 Module C:\WINDOWS\system32\SHLWAPI.dll                                                                                   |
| /CCC0000 Module C:\WINDOWS\system32\SHELL32.dll                                                                                   |
| 78090000 Module C:\WINDOWS\WinSxS\x86_Microsoft.Windows.Common-Controls_6595b64144ccf1df_6.0.2600.1612_x-ww_7c379b08\comctl32.dll |
| 00488B75 Memory breakpoint when reading [00401000] << ecco I'OEP                                                                  |
|                                                                                                    |

Ora facciamo il dump del nostro bel processo, in cui possiamo vedere che l'OEP è 88B75:

| OllyDump - PCGWIN32.EXE                                                                                                    |                                                 |                                                |                                          |                            |                      |  |  |
|----------------------------------------------------------------------------------------------------|-------------------------------------------------|------------------------------------------------|------------------------------------------|----------------------------|----------------------|--|--|
| Start <u>A</u> d<br>Entry Po<br>Base of                                                                                              | dress: 4000<br>sint: 8400<br><u>C</u> ode: 1000 | 00 <u>S</u> iz<br>0 → <u>M</u> odif<br>Base of | e:  A0000<br>y:  88875<br>f Data:  30000 | Get EIP as Of              | Dump<br>EP Cancel    |  |  |
| Fix Raw Size & Offset of Dump Image     Continue Visual Offset   Daw Circuit   Daw Offset   Character                                |                                                 |                                                |                                          | Charactaristics            |                      |  |  |
| Cotton                                                                                                    | 0002E17C<br>00002242                            | 00001000                                       | 0002E17C<br>00002242<br>0001EE20         | 00001000 00030000 00032000 | E0000020<br>C0000040 |  |  |
|                                                                                                    | 00015F20                                        | 00033000                                       | 00057000                                 | 00033000                   | E0000040             |  |  |
|                                                                                                    |                                                 |                                                |                                          |                            |                      |  |  |
| Febuild Import     C Method1 : Search JMP[API] I CALL[API] in memory image     Method2 : Search DLL & API name string in dumped file |                                                 |                                                |                                          |                            |                      |  |  |

Poi con ImportRec controlliamo la IAT del dump del processo che ha solo un puntatore non risolto, che culo!

|   | Import REConstructor v1.6 FINAL (C) 2001-2003 MackT/uCF                                                                                                    |                  |
|---|----------------------------------------------------------------------------------------------------|------------------|
|   | Attach to an Active Process                                                                                                    |                  |
|   | c:\programmi\pcgw32d5\pcgw32d5\pcgwin32.exe (00000D04)                                                                                                    | Pick DLL         |
| Б | Imported Functions Found                                                                                                    |                  |
|   | wernel32.dll FThunk:0008901F NbFunc:1 (decimal:1) valid:YES wa:0008901F mod:kernel32.dll ord:00B0 name:EvitProcess                                                                                                    | Show Invalid     |
|   |                                                                                                    | Show Suspect     |
|   |                                                                                                    | Auto Trace       |
|   |                                                                                                    | Clear Imports    |
|   | Log                                                                                                    |                  |
|   | Fixing a dumped file  1 [decimat1] module[a] 1 [decimat1] module[b] 1 [decimat1] module[c] 1 [decimat1] module[c] 1 [decimat1] module[ | Clear Log        |
|   | IAT Infos needed         New Import Infos (IID+ASCII+L0ADER)           0EP         000098875         IAT AutoSearch           RVA         00000000         Size           DUP         00000000         Size                                                                                                    | Options<br>About |
|   | Load Tree Save Tree Get Imports Fix Dump                                                                                                    | Exit             |

Fixiamo la IAT con la solita ExitProcess e abbiamo il nostro bel PC Guard unpackato! Mi raccomando non unpackate troppo altrimenti diventate ciechi!

Grazie ad Eloo (un cracker francese) per avermi concesso gentilmente i log particolari di OllyDbg. Per la cronaca: non gli ho chiesto il permesso visto che sono pubblici, però visto che si è rotto le palle a studiarsi PC Guard merita un ringraziamento lo stesso. Mi sono interessato su PC Guard perchè c'è un programma di nome EGirl (un pornazzo virtuale lo so) che mi ha dato del filo da torcere per un pò.

### Disclaimer

Vorrei ricordare che il software va comprato eič<sup>1</sup>/2 non rubato, dovete registrare il vostro prodotto dopo il periodo di valutazione. Non mi ritengo responsabile per eventuali danni causati al vostro computer determinati dall'uso improprio di questo tutorial. Questo documento ič<sup>1</sup>/2 stato scritto per invogliare il consumatore a registrare legalmente i propri programmi, e non a fargli fare uso dei tantissimi file crack presenti in rete, infatti tale documento aiuta a comprendere lo sforzo che ogni sviluppatore ha dovuto portare avanti per fornire ai rispettivi consumatori i migliori prodotti possibili.

Reversiamo al solo scopo informativo e per migliorare la nostra conoscenza del linguaggio Assembly.ïċ½